# Panduan Penggunaan BKK

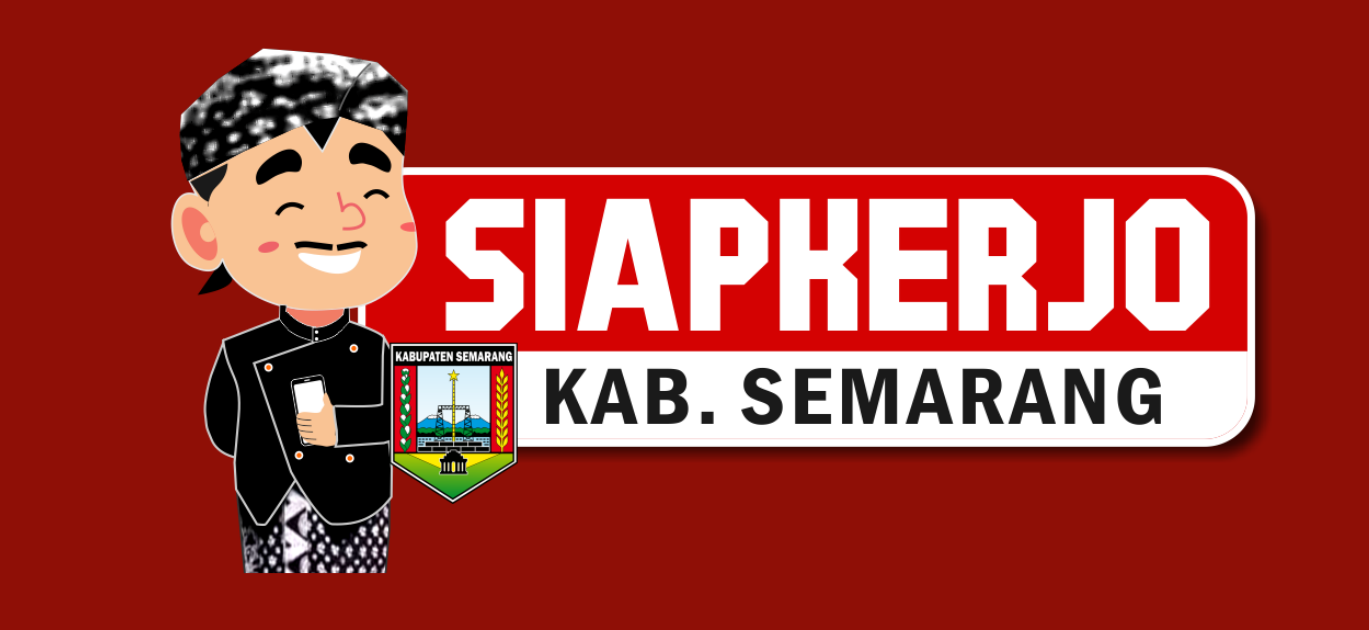

# DAFTAR ISI

| Α.   | Cara Akses Siap Kerjo dan Registrasi Akun BKK     | 1 |
|------|---------------------------------------------------|---|
| Β.   | Setup Kompetensi Keahlian                         | 6 |
| C.   | Pencarian Lowongan Kerja                          | 7 |
| D.   | Menyusun Laporan                                  | 9 |
| H.1. | Laporan Rencana Penempatan Tenaga Kerja Alumni    | 9 |
| H.2. | Menyusun Laporan Penempatan Tenaga Kerja Alumni 1 | 2 |

## A. Cara Akses Siap Kerjo dan Registrasi Akun BKK

Terdapat 2 cara untuk mengakses Siap Kerjo, yaitu melalu PC / laptop atau melalui aplikasi Siap Kerjo mobile yang bisa didownload melalui Google Playstore. Berikut langkah-langkanya:

1. Untuk mengakses Siap Kerjo melalui PC / Laptop, buka browser internet Anda kemudian ketik *https://siapkerjo.semarangkab.go.id*.

| C. CI                                                                                                   |                                                                                                    |                                                                                                    |                                             | "lintu          | Mandukuna       |
|----------------------------------------------------------------------------------------------------|----------------------------------------------------------------------------------------------------|----------------------------------------------------------------------------------------------------|---------------------------------------------|-----------------|-----------------|
|                                                                                                    | APRERJ                                                                                                    |                                                                                                    | Pe                                          | nurunan Angka P | engangguran     |
|                                                                                                    | AD. SEWIARAN                                                                                                    | G                                                                                                    |                                             | dan Angka Ki    | emiskinanc      |
| 35.000                                                                                                  |                                                                                                    | and the second second s                                                                                                    | DISC. 1 Cart and enderst sta                |                 |                 |
| Pari bardararkan Jud                                                                                    | Te                                                                                                    | emukan Lowongan Kerja                                                                                                    | Baru yang Tepat untuk A                     | nda             | Kashina a Cari  |
| Carr De l'anna Anna 200                                                                                 |                                                                                                    | and a second second sec                                                                                                    | r nin senia masa igan nerja                 | T and Distance  | Cult            |
| - (h - 1                                                                                                | We is Tabasa                                                                                                    |                                                                                                    |                                             |                 | 21 augustan 0.0 |
| attar Lowongan                                                                                          | Kerja Terbaru                                                                                                    | db                                                                                                    |                                             |                 | 2 LOWOIIgan O P |
| 申                                                                                                    |                                                                                                    | 中                                                                                                    |                                             |                 |                 |
| PUTRA<br>Berkah Putra Anda                                                                              | ias                                                                                                    | PUTRA<br>Berkah Putra Andalas                                                                                                    |                                             |                 |                 |
| Karyawan Bagian Te<br>SNA/SPK/HA/Sede                                                                   | eknisi Ka                                                                                                    | aryawan Bagian Produksi<br>SMA/SMC/MA/Sedenjat                                                                                                    |                                             |                 |                 |
| Pris / Martin<br>Pull Tirse - Kartrad<br>20 November 202-                                               | 1                                                                                                    | Pid / Wanta<br>Pud Time - Kantak<br>20 November 2024                                                                                                    |                                             |                 |                 |
|                                                                                                    |                                                                                                    |                                                                                                    |                                             |                 |                 |
|                                                                                                    |                                                                                                    |                                                                                                    |                                             |                 |                 |
| Selengkapnya                                                                                            |                                                                                                    | Selengkapnya                                                                                                    |                                             |                 |                 |
| Selengkapnya                                                                                            |                                                                                                    | Selengkapnya                                                                                                    | ingan Selengkapnya                          |                 |                 |
| Selengkapnye                                                                                            |                                                                                                    | Selengkapnya<br>Lihat Data Lowo                                                                                                    | ngan Selengkapnya                           |                 |                 |
| Selengkapnyr                                                                                            |                                                                                                    | Selengkapnya.<br>Lihat Data Lowe                                                                                                    | ngan Selengkapnya                           |                 |                 |
| Selengkapnye<br>aftar Plenyodia II                                                                      |                                                                                                    | Selengkapnya<br>Lihat Data Lowo                                                                                                    | ngan Selengkapnya                           |                 |                 |
| Selengkapnyr<br>Cliftor Ffennyreithi b<br>Berkah Putra Andalas<br>9 Kab. Semarang                       |                                                                                                    | Solengkapnya<br>Litut Data Lowe<br>PT Wahyskencana Abad<br>• Semarang                                                                                                    | ngan Selengkapnya                           |                 |                 |
| Selengkapnyr<br>ITTO: Persynellia I<br>Berkal Putra Andilas<br>Ø rab. Semanag                           |                                                                                                    | Solengkaprys<br>Ubut Data Lowe<br>PT Wahyskencana Abad<br>Ormaniang<br>Lihat Data Pierryce                                                                                                    | ngan Solongkapnya<br>Iia Korja Solongkapnya |                 |                 |
| Solengkapny<br>CTCC FACTY COLLS 1<br>Berkah Putra Andalas<br>© tab. Semanag                             |                                                                                                    | Solengkoprys<br>Libet Data Lowe<br>PT Wahyskencana Abact<br>Other Data Perryoo                                                                                                    | ngan Eolangkapnya<br>Isa Korja Solengkapnya |                 |                 |
| Solengkapny<br>Charles Proceeding 1<br>Berkal Potra Acdulas<br>© sala Somanang<br>>woongan Kerja Lain   | http://www.international.org/and/org/and/org | Colonghapana<br>Likut Cala Low<br>PT Walyukascata Abad<br>• Senarag<br>Likut Cala Panyob                                                                                                    | ngan Salengkupnya<br>In Kerja Selangkupnya  |                 |                 |
| Selengkapnye                                                                                            | dari E-Makaryo Jawa Te                                                                                                    | odenglapons<br>Chert Bota Core<br>PP Walvydencan Alad<br>Pr Malvydencan Alad<br>Pr Malvydencan Alad<br>Pr Malvydencan Alad<br>Pr Malvydencan Alad<br>Data Data Penyed                                                                                                    | ogan Sohngkapaya<br>Ita Karja Solongkapaya  |                 |                 |
| Stingbarry<br>Concernent<br>Proto Acadas<br>Proto Semanarg<br>Woongan Kerja Lain (<br>Semanarg          | dari E-Makaryo Jawa Te                                                                                                    | Extendences<br>Charl Data Source<br>PP Wadyatancas Abad<br>Pr Madyatancas Abad<br>Pr Madyatancas Abad               | ngan Solingkupnyu<br>Ita Kerja Solongkupnya | ТМИ             | anter           |
| sking Bagaya<br>ethor forword to to<br>Benah Putra Adalas<br>⊕ not Semana<br>woongan Kerja Lain (<br>€) | dari E-Makaryo Jawa Te                                                                                                    | Colongitupous<br>Charl Data Source<br>PT Mahybeanan Andel<br>PT Mahybeanan Andel<br>PT Mahybeanan An                | ngan Solingbapaya<br>In Kerja Solingbapaya  | тим             | anter           |
| Solong Happyo                                                                                           | dari E-Makaryo Jawa Te                                                                                                    | Extenditions<br>Child Data from<br>Printipolaria and and<br>Printipolaria and and<br>Printipolaria and<br>Printipolaria and<br>Printipol | ngan Solengbapnya<br>Ia Korja Solengbapnya  |                 |                 |

2. Sedangkan jika Anda memiliki ponsel berbasis Android, Anda dapat mengunduh aplikasi Siap Kerjo mobile melalui Google Play Store. Buka aplikasi Google Playstore dan ketik "Siap Kerjo Kab. Semarang" pada kolom pencarian.

| 11:16     |                                                         | 5.1KB/s 🕲 📶                               | ul 🔅  | i i i |
|-----------|---------------------------------------------------------|-------------------------------------------|-------|-------|
| ← sia     | p kerjo kab. sen                                        | narang                                    | Q     | Ŷ     |
| Rating    | • New                                                   |                                           |       |       |
| SIAP      | siap kerjo Kab. S<br>Wahana Komputer<br>4.4 MB          | Semarang<br>• Business                    |       | •     |
| Si Duok   | SI D'nOK - Kota S<br>Pemerintah Kota S<br>3.4★ 5.2 MB 血 | Semarang<br>emara • Product<br>Government | ivity | ~     |
| SPELLIDU. | Sipelatdu Bapelk<br>Bapelkes Semaran                    | kes Semarang<br>g • Events                |       | ~     |

3. Lakukan instalasi dengan tab tombol Install.

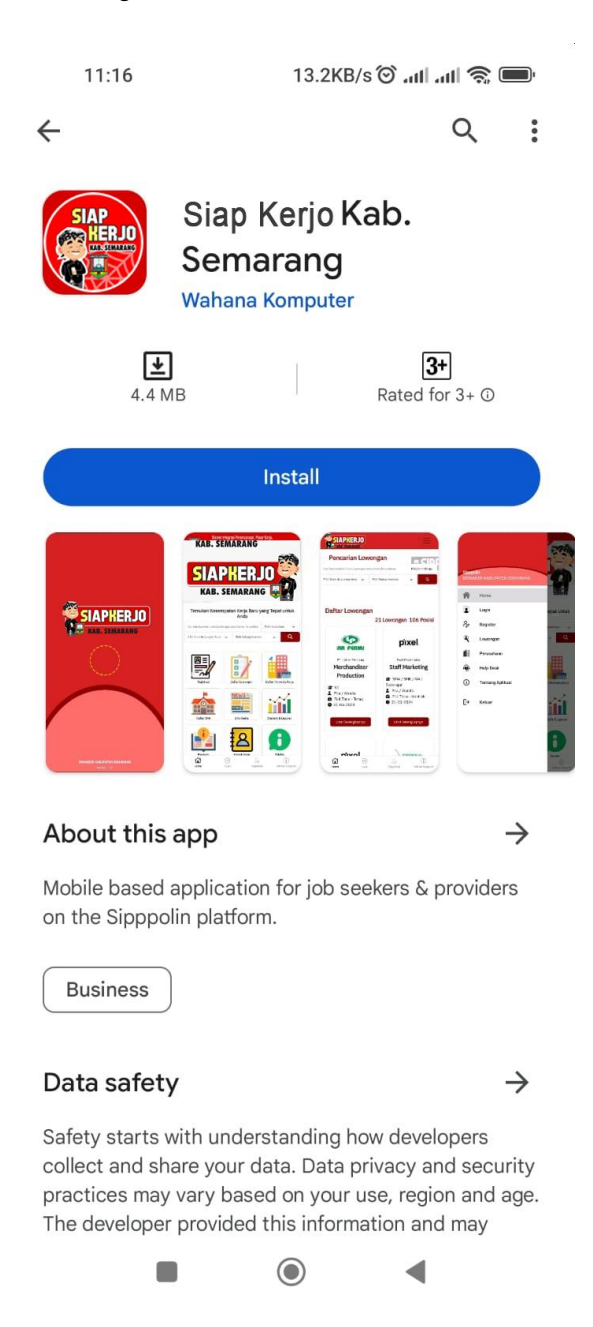

4. Setelah proses instalasi selesai, kini Anda dapat menggunakan semua fitur Siap Kerjo.

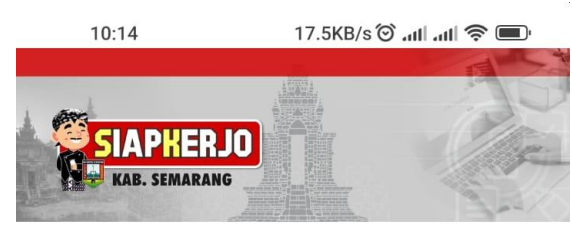

Temukan Kesempatan Kerja Baru yang Tepat untuk Anda

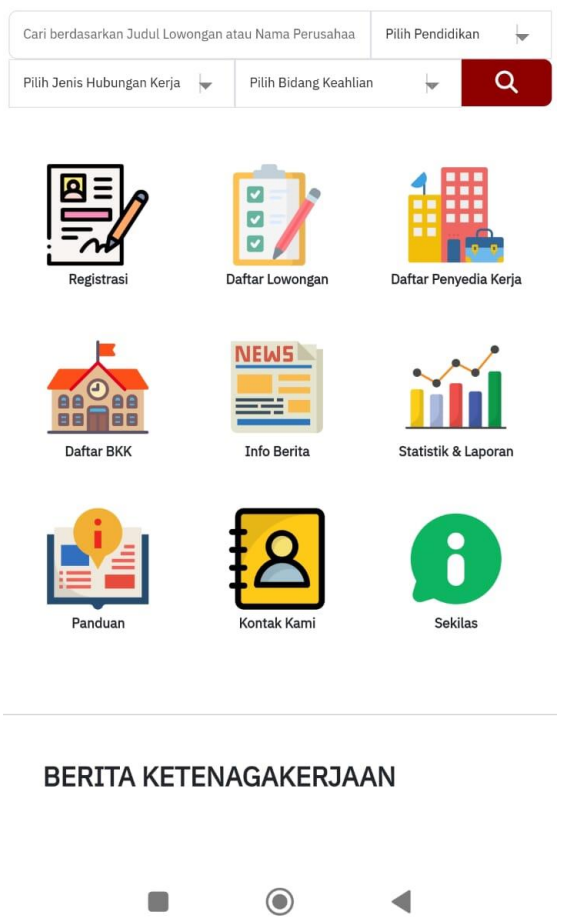

Berikut langkah-langkah registrasi akun BKK:

1. Akses url *https://siapkerjo.semarangkab.go.id/bkk/registrasi* atau melalui kotak dialog Login tab BKK klik link registrasi dibawah.

|                                                | Login                   |                       |
|------------------------------------------------|-------------------------|-----------------------|
| Pencari Kerja                                  | Penyedia Kerja          | ВКК                   |
| Login BKK<br><sup>Email</sup>                  |                         |                       |
| Password                                       |                         |                       |
| Lupa password?<br>Login<br>Belum punya akun? S | ilahkan lakukan registr | asi BKK <u>digini</u> |

2. Selanjutnya, muncul form **Registrasi BKK**. Lengkapi data-data registrasi.

| 0298-591284                 |                   | smkn1bawen@gmail.com              |
|-----------------------------|-------------------|-----------------------------------|
| Telepon *<br>0298-591284    |                   | Email * smkn1bawen@gmail.com      |
| JL KARTINI BAWE             | n No.119, Mustika | GAVVEN                            |
| Alamat *                    | n No 119 Mustika  | Kecamatan *                       |
| 560/1005/2010               | 0                 |                                   |
| 560/1005/2010               | 0                 |                                   |
| No. Lembaga *               | Bau relanaan      |                                   |
| Sekolah Menen               | gah Kejuruan      | SMK Negeri 1 Bawen                |
| Kategori *<br>Sekolah Menen | gah Kejuruan      | Nama BKK *<br>SMK Negeri 1. Bawen |

3. Klik Simpan.

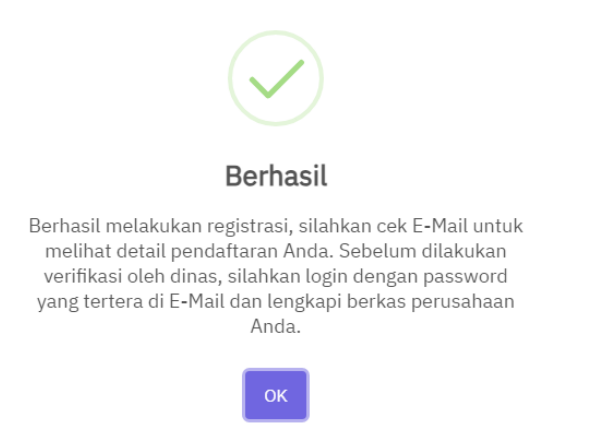

4. Selanjutnya, cek email yang telah Anda daftarkan. Baca instruksi yang ada di dalam email.

| Utama Utama                                                                                                    | 🏷 Promosi                                                                                                    | <b>의</b> Sosial                                                                                                    |
|----------------------------------------------------------------------------------------------------|----------------------------------------------------------------------------------------------------|----------------------------------------------------------------------------------------------------|
|                                                                                                    | Terimakasih telah menda                                                                                                    | aftar di SIPPPOLIN - Kepada SMK Negeri 1 Bawen, Terimakasih telah mend                                                                                                    |
|                                                                                                    |                                                                                                    |                                                                                                    |
|                                                                                                    |                                                                                                    |                                                                                                    |
|                                                                                                    |                                                                                                    |                                                                                                    |
|                                                                                                    |                                                                                                    |                                                                                                    |
|                                                                                                    |                                                                                                    |                                                                                                    |
| pada SMK Negeri 1 Bawen,                                                                                                    |                                                                                                    |                                                                                                    |
| pada SMK Negeri 1 Bawen,<br>rimakasih telah mendaftarkan diri di 3<br>PPPOLIN akan segera melakukan ce<br>Administrator akan dikirimkan di em                                                                                                    | SIPPPOLIN sebagai BKK. Kami te<br>ak terhadap data yang Anda kirim<br>ail yang terpisah.                                                                                   | lah menerima data pendaftaran Anda. Selanjutnya, tim Administrator dari<br>dan melakukan verifikasi. Hasil dari pengecekan dan verifikasi yang dilakukan ole                                                          |
| pada SMK Negeri 1 Bawen,<br>rimakasih telah mendaftarkan diri di 1<br>PPPOLIN akan segera melakukan ce<br>Administrator akan dikirimkan di em<br>a masih ada kesulitan, silahkan hubu                                                                  | SIPPPOLIN sebagai BKK. Kami te<br>ek terhadap data yang Anda kirim<br>iali yang terpisah.<br>ungi tim Administrator kami di kont                                           | lah menerima data pendaftaran Anda. Selanjutnya, tim Administrator dari<br>dan melakukan verifikasi. Hasil dari pengecekan dan verifikasi yang dilakukan ole<br>ak yang tertera di dalam website.                     |
| pada SMK Negeri 1 Bawen,<br>imakasih telah mendaftarkan diri di 1<br>'PPOLIN akan segera melakukan ce<br>Administrator akan dikirimkan di em<br>a masih ada kesulitan, silahkan hubu<br>erhatian:<br>-mail ini merupakan email yang di <i>generate</i> | SIPPPOLIN sebagai BKK. Kami te<br>ak terhadap data yang Anda kirim<br>alil yang terpisah.<br>angi tim Administrator kami di kont<br>secara otomatis. Harap untuk tidak men | lah menerima data pendaftaran Anda. Selanjutnya, tim Administrator dari<br>dan melakukan verifikasi. Hasil dari pengecekan dan verifikasi yang dilakukan ole<br>ak yang tertera di dalam website.<br>balas email ini. |

5. Tunggu hingga akun Anda diverifikasi oleh admin Siap Kerjo. Setelah mendapatkan email dari admin Siap Kerjo bahwa akun telah diverifikasi, Anda dapat Login menggunakan username: *email* yang sebelumnya telah didaftarkan dan **password** yang diinformasikan di dalam email.

| Login                                      |                         |                       |  |  |
|--------------------------------------------|-------------------------|-----------------------|--|--|
| Pencari Kerja                              | Penyedia Kerja          | ВКК                   |  |  |
| <mark>Login BKK</mark><br><sup>Email</sup> |                         |                       |  |  |
| smkn1bawen@gr                              | nail.com                |                       |  |  |
| Password                                   |                         |                       |  |  |
| ••••                                       |                         |                       |  |  |
| Lupa password?<br>Login                    |                         |                       |  |  |
| Belum punya akun? S                        | ilahkan lakukan registr | asi BKK <u>disini</u> |  |  |

# B. Setup Kompetensi Keahlian

Setup kompetensi keahlian digunakan untuk menyusun Laporan Rencana Penempatan Tenaga Kerja Alumni dan Laporan Penempatan Tenaga Kerja Alumni.

Berikut langkah-langkahnya:

1. Klik menu Setup Kompetensi Keahlian.

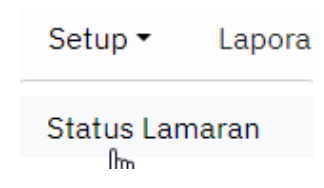

2. Muncul halaman Master Kompetensi Keahlian. Klik tombol Tambah Data.

# Master Kompetensi Keahlian

| Tambah Data<br>Show 10 v entries |     |                          |
|----------------------------------|-----|--------------------------|
| #                                | ٠   | Nama Kompetensi Keahlian |
| Showing 0 to 0 of 0 entr         | ies |                          |

3. Selanjutnya, muncul form **Tambah Master Kompetensi Keahlian**. Ketik nama kompetensi pada kolom yang tersedia. Kolom isian Nama

Kompetensi Keahlian akan memberikan sugesti sesuai dengan huruf yang Anda ketikkan. Anda tinggal klik untuk memilih.

# Tambah Master Kompetensi Keahlian

| Nama Kompetensi Keahlian          |   |  |
|-----------------------------------|---|--|
| teknik                            |   |  |
| Desam Interior dan Teknik Familia | ٠ |  |
| Desain dan Teknik Furnitur        |   |  |
| Teknik Pemesinan                  |   |  |
| Teknik Mekanik Industri           |   |  |

4. Klik **Simpan**. Dengan langkah yang sama tambahkan kompetensi keahlain lain yang ada di sekolah Anda.

# Tambah Master Kompetensi Keahlian

| Nama Kompetensi Keahlian |  |  |
|--------------------------|--|--|
| Teknik Pemesinan         |  |  |
| Simpan                   |  |  |

#### Master Kompetensi Keahlian

| Tambah Data           |                            |            |              |      |  |  |
|-----------------------|----------------------------|------------|--------------|------|--|--|
| Show 10 v entrie      | Search:                    |            |              |      |  |  |
| # ≜                   | Nama Kompetensi Keahlian 🔶 |            |              | \$   |  |  |
| 1                     | Teknik Pemesinan           | Edit Hapus |              |      |  |  |
| 2                     | Teknik Sepeda Motor        | Edit Hapus |              |      |  |  |
| 3                     | Bisnis Digital             | Edit Hapus |              |      |  |  |
| 4                     | Manajemen Perkantoran      | Edit Hapus |              |      |  |  |
| Showing 1 to 4 of 4 e | ntries                     |            | Previous 1 N | lext |  |  |

### C. Pencarian Lowongan Kerja

BKK dapat memanfaatkan fitur pencarian lowongan kerja yang mana untuk selanjutnya lowongan kerja tersebut dapat dibagikan/*share* ke alumni yang ingin bekerja atau belum mendapatkan pekerjaan. Berikut langkah-langkahnya:

1. Klik menu Pencarian Lowongan Kerja.

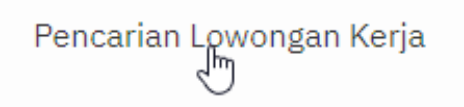

2. Berikutnya, akan disuguhkan halaman daftar lowongan yang tersedia di aplikasi Siap Kerjo.

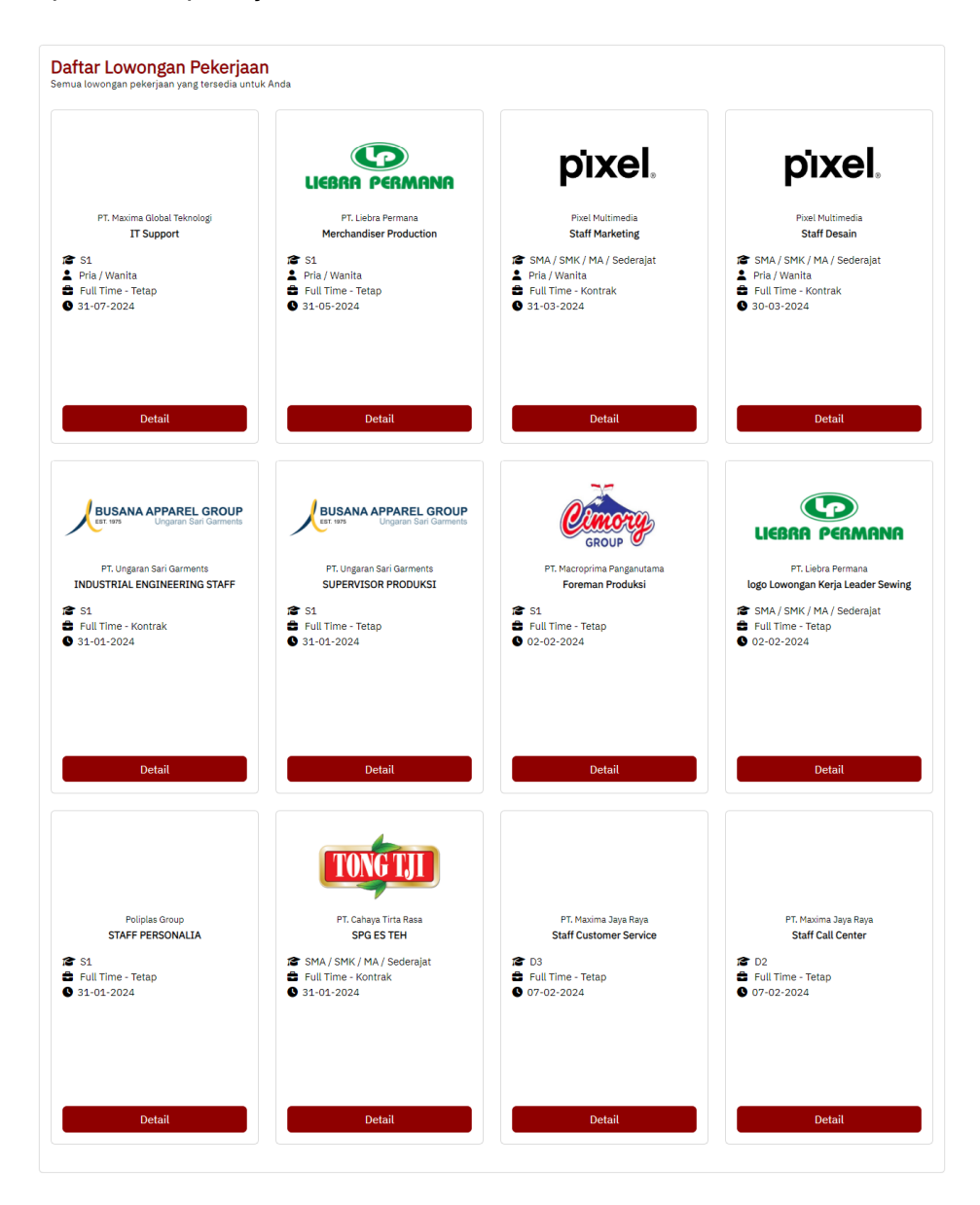

3. Klik tombol **Detail** untuk melihat informasi lowongan pekerjaan secara lebih rinci.

| Detail Lowongan                                                                                                    | Pekerjaan<br>PT. Liebra Permana<br>Merchandiser Production<br>🗣 Kerban, Harjosari, Kec. Bawen                   |                                                                        |                                                        |
|----------------------------------------------------------------------------------------------------|----------------------------------------------------------------------------------------------------|------------------------------------------------------------------------|--------------------------------------------------------|
| Bidang Pekerjaan : <b>Arsitel</b><br>Minimal Pengalaman : <b>1 Tahu</b><br>Penempatan : <b>Kabup</b><br>Gaji :-                                                               | ttur<br>in<br>aten Semarang                                                                                     | Hubungan kerja<br>Lowongan Tersedia<br>Batas Pengiriman Lamara         | : Full Time - Tetap<br>: 2 Lowongan<br>an : 31-05-2024 |
| Deskripsi Pekerjaan<br>Kualifikasi:<br>• Harus bisa bahasa Ingg                                                                                                    | ıls                                                                                                    |                                                                        |                                                        |
| <ul> <li>Lebih disukai dari Indus</li> <li>Dapat bekerja dibawah</li> <li>Bersedia ditempatkan d</li> <li>Uraian Tugas :</li> </ul>                                           | tri Garmen<br>tekanan<br>i lokasi Bawen Semarang                                                                |                                                                        |                                                        |
| <ul> <li>Tindak lanjuti eksekusi ji</li> <li>Memesan bahan ke peri</li> <li>Bekerja sama dengan Pl</li> <li>Berhubungan dengan di</li> <li>Pastikan pengadaan tepi</li> </ul> | pesanan.<br>asok<br>PC pada status pesanan.<br>Ppartemen terkait untuk memastikan kualitas produk.<br>at waktu. |                                                                        |                                                        |
| Pendidikan : <b>S1</b><br>Jenis Kelamin <b>: Pria / Wanita</b>                                                                                                    |                                                                                                    | Kondisi Fisik  : <b>Disabilitas</b><br>Rentang Usia : <b>22-25 Tah</b> | dan Non Disabilitas<br>un                              |

4. Dapat juga menggunakan fitur filter untuk mendapatkan lowongan pekerjaan dengan kriteria tertentu.

|                                           |                    | ΔΡΙΙΚ                      | ASI SISTEM INFORMASI KETENAGA | KERIAAN |
|-------------------------------------------|--------------------|----------------------------|-------------------------------|---------|
| Cari berdasarkan Judul Lowongan atau Nama | Pilih Pendidikan 👻 | Pilih Jenis Hubungan Kerja | Pilih Bidang Keahliar         | Cari    |
|                                           |                    |                            |                               |         |
|                                           |                    |                            |                               |         |

## D. Menyusun Laporan

H.1. Laporan Rencana Penempatan Tenaga Kerja Alumni

Berikut langkah-langkah menyusun laporan rencana tenaga kerja alumni:

 Klik menu Laporan → Laporan Rencana Penempatan Tenaga Kerja Alumni.

| Laporan 🔻     | Ganti Password     | Logout            |
|---------------|--------------------|-------------------|
| Laporan Renca | ana Penempatan Te  | naga Kerja Alumni |
| Laporan Pener | npatan Tenaga Kerj | a Alumni          |

2. Setelahnya, muncul halaman Master Laporan Rencana Penempatan Tenaga Kerja.

# Master Laporan Rencana Penempatan Tenaga Kerja Tambah Master Laporan Rencana Penempatan Tenaga Kerja Show 10 • entries # • Tahun No data avai Showing 0 to 0 of 0 entries

3. Klik tombol **Tambah Master Laporan Rencana Penempatan Tenaga Kerja** dan lanjutkan dengan menentukan **Tahun** Laporan Rencana Penempatan Tenaga Kerja Alumni.

| Tambah Master Laporan Rencana Penempatan Tenaga Kerja |  |  |  |  |  |
|-------------------------------------------------------|--|--|--|--|--|
| Tahun                                                 |  |  |  |  |  |
| 2025                                                  |  |  |  |  |  |
|                                                       |  |  |  |  |  |
| Simpan                                                |  |  |  |  |  |

4. Klik **Simpan**. Selama proses penyusunan dan laporan belum dikirim ke Disnaker Kab. Semarang, maka **Status** laporan adalah **Proses Penyusunan**.

| Mas   | ster                                                  | Lapora      | an Ren | cana Penempatan T | enaga Kerj | ja             |               |
|-------|-------------------------------------------------------|-------------|--------|-------------------|------------|----------------|---------------|
| Tam   | Tambah Master Laporan Rencana Penempatan Tenaga Kerja |             |        |                   |            |                |               |
| Show  | 10                                                    | ✓ entries   |        |                   |            |                |               |
| #     |                                                       | Tahun       | \$     | Status 🝦          |            |                |               |
| 1     |                                                       | 2025        |        | Proses Penyusunan | Edit Hap   | Detail Laporan | Kirim Laporan |
| Showi | ng 1 to                                               | 1 of 1 entr | ies    |                   |            |                |               |

5. Klik **Detail Laporan**. Pada halaman selanjutnya, klik tombol **Tambah Laporan Rencana Tenaga Kerja**.

| Laporan Rencana Penempatan Kerja Tahun 2025 |                                        |         |    |              |                     |     |             |
|---------------------------------------------|----------------------------------------|---------|----|--------------|---------------------|-----|-------------|
| Tam                                         | Tambah Laporan Penempatan Tenaga Kerja |         |    |              | Kirim Laporan ke Di |     |             |
| Show                                        | 10 🗸                                   | entries |    |              |                     |     |             |
| #                                           |                                        | Nama    | \$ | Jenis Kelami | n 🔶                 | Kon | npetensi Ke |
|                                             |                                        |         |    |              |                     | N   | o data avai |

Showing 0 to 0 of 0 entries

6. Lengkapi form **Tambah Laporan Rencana Tenaga Kerja Alumni** dan klik **Simpan**.

| Tambah Laporan Rencana Penempatan Tenaga Kerja |                  |                         |  |  |
|------------------------------------------------|------------------|-------------------------|--|--|
| Tahun                                          |                  | Nama(*)                 |  |  |
| 2025                                           |                  | Agus Sugianto           |  |  |
| Jenis Kelamin (*)                              |                  | NIK (*)                 |  |  |
| 🖲 Laki - Laki                                  | O Perempuan      | 3322447103910005        |  |  |
| Alamat (*)                                     |                  | Kompetensi Keahlian (*) |  |  |
| Perumahan Bergas Perma                         | ai No. 2 Ungaran | Teknik Pemesinan        |  |  |
| Bidang Pekerjaan (*)                           |                  |                         |  |  |
| Teknik dan Industri                            |                  |                         |  |  |
| Simpan                                         |                  |                         |  |  |

7. Dengan langkah yang sama Anda tambahkan data Laporan Rencana Tenaga kerja yang lain.

| Tambah | Laporan Penempatan Ter | naga Kerja Kirim Laporan | ke Dinas              |                     |            |   |
|--------|------------------------|--------------------------|-----------------------|---------------------|------------|---|
| how 10 | ✓ entries              |                          |                       |                     | Search:    |   |
| # †    | Nama 🕴                 | Jenis Kelamin 🔶          | Kompetensi Keahlian 🔶 | Bidang Pekerjaan 🕴  |            | ¢ |
| 1      | Agus Sugianto          | Laki - Laki              | Teknik Pemesinan      | Teknik dan Industri | Edit Hapus |   |
| 2      | Wiwik Sugiharti        | Perempuan                | Manajemen Perkantoran | Finance             | Edit Hapus |   |

8. Laporan Rencana Tenaga Kerja dapat dilaporkan ke Disnaker Kab. Semarang dengan mengklik tombol **Kirim Laporan ke Dinas**. Setelah dikirim, laporan akan terkunci dan tidak dapat diubah/edit.

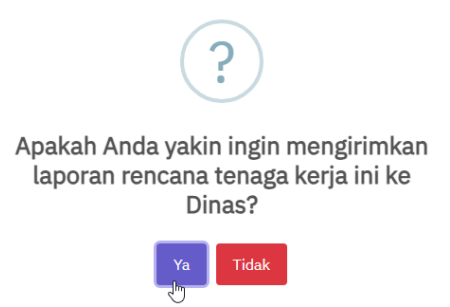

| Maste                                       | er Lapo    | oran Renc     | ana Penen      | npatan Tenaga Kerja   |   |                |         |    |
|---------------------------------------------|------------|---------------|----------------|-----------------------|---|----------------|---------|----|
| Tamba                                       | h Master L | aporan Rencan | a Penempatan T | enaga Kerja           |   |                |         |    |
| Show 10                                     | ) v entrie | es            |                |                       |   |                | Search: |    |
| #                                           | ÷          | Tahun         | ÷              | Status                | ŧ |                |         | \$ |
| 1                                           |            | 2025          |                | Dilaporan di Kirimkan |   | Detail Laporan |         |    |
| Showing 1 to 1 of 1 entries Previous 1 Next |            |               |                |                       |   |                |         |    |

H.2. Menyusun Laporan Penempatan Tenaga Kerja Alumni

Berikut langkah-langkah menyusun laporan penempatan tenaga kerja:

 Klik menu Laporan → Laporan Penempaatan Tenaga Kerja Alumni.

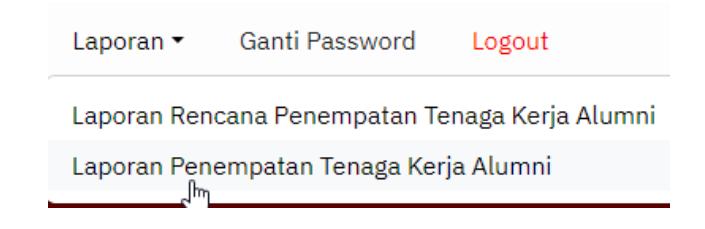

2. Setelahnya, muncul halaman Master Laporan Penempatan Tenaga Kerja.

## Master Laporan Penempatan Tenaga Kerja

| Tambah Master       | Laporan Penem | npatan Tenaga Kerja |
|---------------------|---------------|---------------------|
| Show 10 v entr      | ries          |                     |
| #                   | ÷             | Tahun               |
|                     |               | 1                   |
| Showing 0 to 0 of 0 | entries       |                     |

3. Klik tombol **Tambah Master Laporan Penempatan Tenaga Kerja** dan tentuan **Tahun** Laporan Penempatan Tenaga Kerja.

| Tambah Master Laporan Penempatan Tenaga Kerja |                  |  |  |  |
|-----------------------------------------------|------------------|--|--|--|
| Tahun                                         |                  |  |  |  |
| 2025                                          |                  |  |  |  |
|                                               |                  |  |  |  |
| Simpan                                        |                  |  |  |  |
| Cimpan                                        | $\mathbb{R}^{2}$ |  |  |  |

4. Klik **Simpan**. Selama proses penyusunan dan laporan belum dikirim ke Disnaker Kab. Semarang, maka **Status** laporan adalah **Proses Penyusunan**.

| Mas   | Master Laporan Penempatan Tenaga Kerja        |           |                   |            |                |               |  |  |
|-------|-----------------------------------------------|-----------|-------------------|------------|----------------|---------------|--|--|
| Tam   | Tambah Master Laporan Penempatan Tenaga Kerja |           |                   |            |                |               |  |  |
| Show  | 10                                            | ✓ entries |                   |            |                |               |  |  |
| #     |                                               | Tahun 🔶   | Status            |            |                |               |  |  |
| 1     |                                               | 2025      | Proses Penyusunan | Edit Hapus | Detail Laporan | Kirim Laporan |  |  |
| Showi | Showing 1 to 1 of 1 entries                   |           |                   |            |                |               |  |  |

5. Klik **Detail Laporan**. Pada halaman selanjutnya, klik tombol **Tambah Laporan Penempatan Tenaga Kerja**.

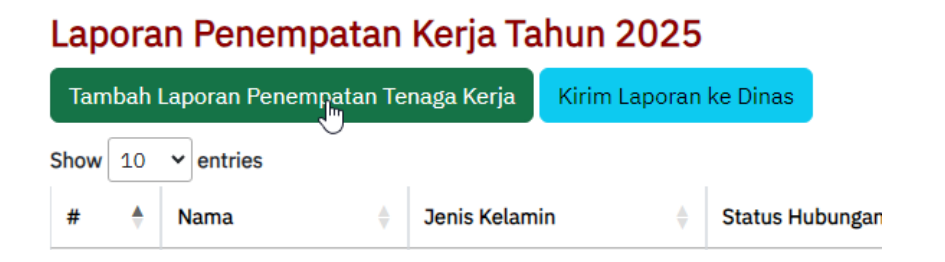

6. Lengkapi form **Tambah Laporan Penempatan Tenaga Kerja** dan klik **Simpan**.

## Tambah Laporan Penempatan Tenaga Kerja

#### A. Biodata Alumni

| Tahun                  |                 | Nama(*)                  |  |  |
|------------------------|-----------------|--------------------------|--|--|
| 2025                   |                 | Joko Sugiharto           |  |  |
| Jenis Kelamin (*)      |                 | NIK (*)                  |  |  |
| 🖲 Laki - Laki          | ○ Perempuan     | 3322447103910008         |  |  |
| Alamat (*)             |                 | Kompetensi Keahlian (*)  |  |  |
| Perumahan Bergas Perma | i No. 6 Ungaran | Teknik Pemesinan         |  |  |
| B. Data Pekerjaan      |                 |                          |  |  |
| Nama Perusahaan (*)    |                 | Alamat Perusahaan (*)    |  |  |
| CV. Jaya Agung Motor   |                 | Jl.Kartini No 2 Ambarawa |  |  |
| Jabatan (*)            |                 |                          |  |  |
| SPV Service            |                 |                          |  |  |
| Simpan                 |                 |                          |  |  |

7. Dengan langkah yang sama Anda tambahkan data Laporan Penempatan Tenaga kerja alumni yang lain.

| Laporan Penempatan Kerja Tahun 2025                           |                        |                   |                 |                     |                      |            |    |  |  |
|---------------------------------------------------------------|------------------------|-------------------|-----------------|---------------------|----------------------|------------|----|--|--|
| Tambah Laporan Penempatan Tenaga Kerja Kirim Laporan ke Dinas |                        |                   |                 |                     |                      |            |    |  |  |
| Show 1                                                        | w 10 v entries Search: |                   |                 |                     |                      |            |    |  |  |
| # 4                                                           |                        | Nama 🍦            | Jenis Kelamin 🗍 | Kompetensi Keahlian | Nama Perusahaan 👙    |            | \$ |  |  |
| 1                                                             |                        | Joko Sugiharto    | Laki - Laki     | Teknik Pemesinan    | CV. Jaya Agung Motor | Edit Hapus |    |  |  |
| 2                                                             |                        | Anis Fatwa Kusuma | Perempuan       | Bisnis Digital      | CV. Jaya Agung Motor | Edit Hapus |    |  |  |
| Showing                                                       | Previous 1 Ne          | ext               |                 |                     |                      |            |    |  |  |

8. Laporan Rencana Tenaga Kerja alumni dapat dilaporkan ke Disnaker Kab. Semarang dengan mengklik tombol **Kirim Laporan ke Dinas**. Setelah dikirim, laporan akan terkunci dan tidak dapat diubah/edit.

|                                               | ?                                                                                       |    |                       |    |                |  |  |  |  |
|-----------------------------------------------|-----------------------------------------------------------------------------------------|----|-----------------------|----|----------------|--|--|--|--|
|                                               | Apakah Anda yakin ingin mengirimkan<br>laporan penempatan tenaga kerja ini ke<br>Dinas? |    |                       |    |                |  |  |  |  |
|                                               | Ya Tidak                                                                                |    |                       |    |                |  |  |  |  |
| Master Laporan Penempatan Tenaga Kerja        |                                                                                         |    |                       |    |                |  |  |  |  |
| Tambah Master Laporan Penempatan Tenaga Kerja |                                                                                         |    |                       |    |                |  |  |  |  |
| Show 10 v entries                             |                                                                                         |    |                       |    |                |  |  |  |  |
| #                                             | Tahun                                                                                   | \$ | Status                | \$ |                |  |  |  |  |
| 1                                             | 2025                                                                                    |    | Dilaporan di Kirimkan |    | Detail Laporan |  |  |  |  |
| Showing 1 to 1 of 1 e                         | ntries                                                                                  |    |                       |    |                |  |  |  |  |

| Laporan Penempatan Kerja Tahun 2025         |                   |                 |                       |                      |    |    |  |  |  |  |
|---------------------------------------------|-------------------|-----------------|-----------------------|----------------------|----|----|--|--|--|--|
| Laporan ini telah dikirimkan ke Dinas       |                   |                 |                       |                      |    |    |  |  |  |  |
| Show 10 v entries Search:                   |                   |                 |                       |                      |    |    |  |  |  |  |
| #                                           | Nama 🎍            | Jenis Kelamin 🖕 | Kompetensi Keahlian 🔶 | Nama Perusahaan      | \$ | \$ |  |  |  |  |
| 1                                           | Joko Sugiharto    | Laki - Laki     | Teknik Pemesinan      | CV. Jaya Agung Motor |    |    |  |  |  |  |
| 2                                           | Anis Fatwa Kusuma | Perempuan       | Bisnis Digital        | CV. Jaya Agung Motor |    |    |  |  |  |  |
| Showing 1 to 2 of 2 entries Previous 1 Next |                   |                 |                       |                      |    |    |  |  |  |  |